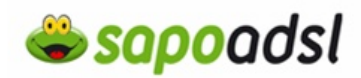

## Como configuro o meu Octal a460?

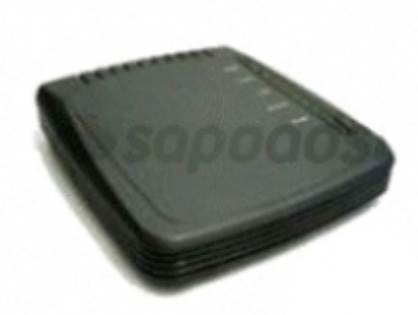

**1.** Ligue o modem ao cabo do transformador e o mesmo á tomada de electricidade.

**2.** Ligue uma das extremidades do cabo telefónico RJ 11 ao modem e a outra à tomada telefónica.

**3.** Ligue o cabo de rede (RJ45) á entrada Ethernet do modem e a outra extremidade á entrada Ethernet do PC.

**4.** Se pretender usar um telefone no mesmo local, pode ligar um microfiltro simples na entrada Phone do Octal A460 ligando então ai o telefone.

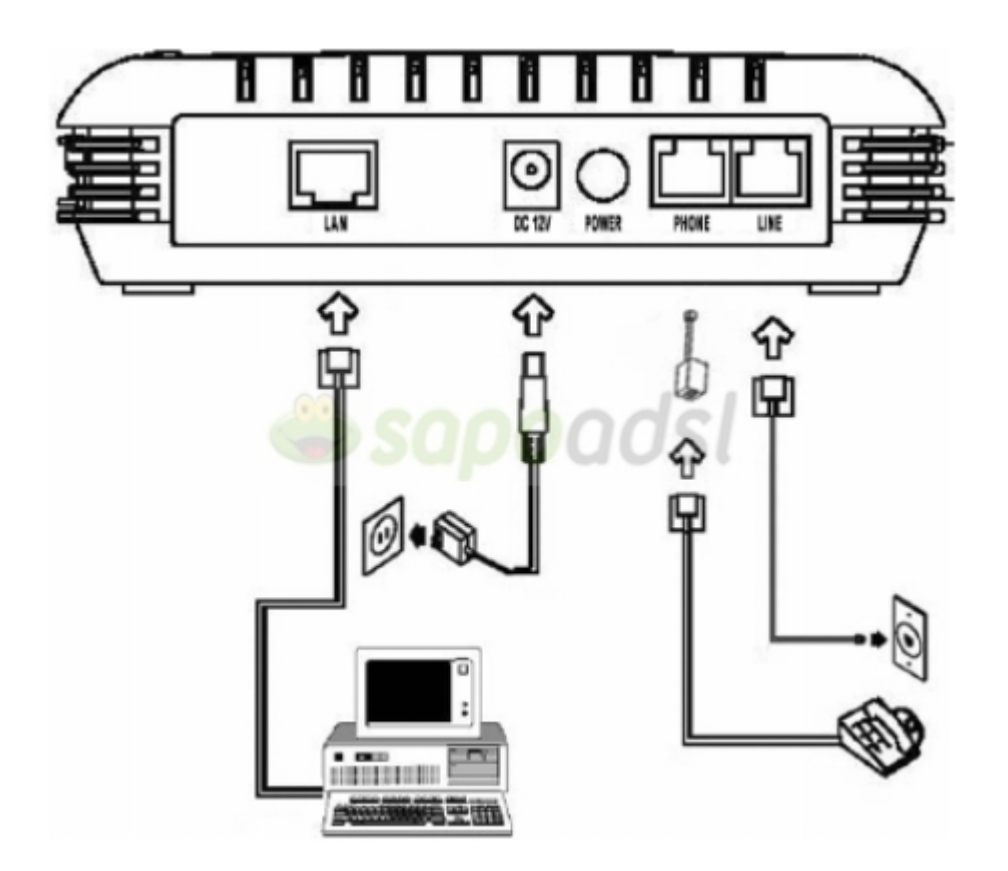

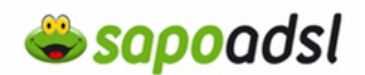

**5.** Após ter feito as ligações físicas, deverá configurar a placa de rede do PC, com o Endereço IP 192.168.1.2, Máscara de Subrede 255.255.255.0, e Gateway 192.168.1.1.

**6.** Abra o seu navegador de Internet (Browser), digite http://192.168.1.1, prima ou Ir Para (GO).

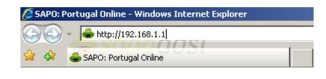

Insira em User Name 'user1' e em Password 'root', prima OK. Estes são os dados de autenticação no padrão de configuração de Fabrica.

| Enter Network Password |                   |                                | ? ×  |
|------------------------|-------------------|--------------------------------|------|
| <b>?</b> >             | Please type yo    |                                |      |
| IJ                     | Site:             | 192.168.1.1                    |      |
|                        | Realm             | System Setup                   |      |
|                        | <u>U</u> ser Name |                                |      |
|                        | Password          |                                |      |
|                        | Save this         | password in your password list |      |
|                        |                   | OK Can                         | icel |

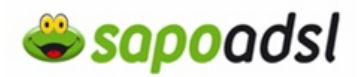

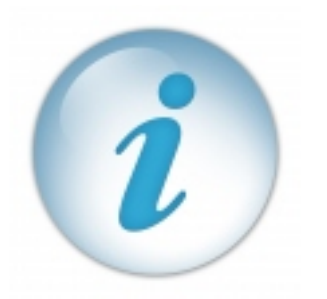

Caso já tenha alterado no equipamento esses mesmos dados de autenticação, poderá ser necessário efectuar Reset ao equipamento. Veja como faze-lo <u>aqui.</u><sup>(i)</sup>

7. Clique em Internet Config, e seleccione 2516 PPPoE se pretender configurar em modo de Router, insira os parâmetros de configuração, VPI - 0, VCI - 35, Encapsulate - LLC, Account - username SAPO ADSL, Password - password SAPO ADSL, e Remote DNS IP - 212.55.154.174. Prima OK, no final deverá guardar as configurações ao pressionar

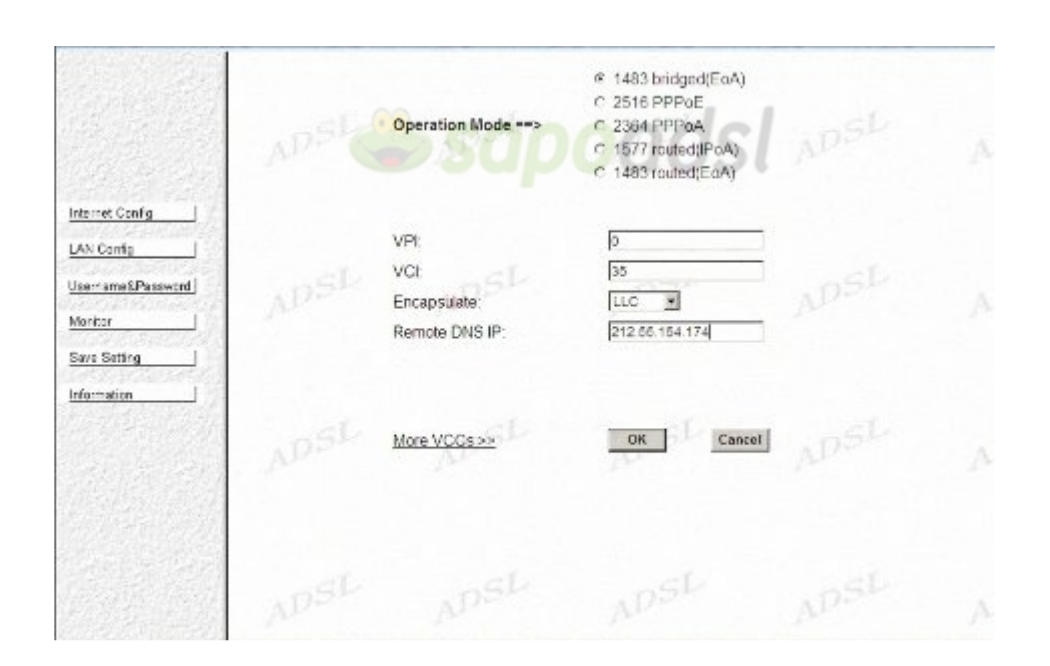

A luz ADSL deverá estar fixa, e quando aceder á Internet a Luz Tx/Rx e Activity estarão a piscar verde.